# RD20X2SOM SOMFY CONTROL BOX

## **Installation Guide for Roller Garage Doors**

Edition 2022/1

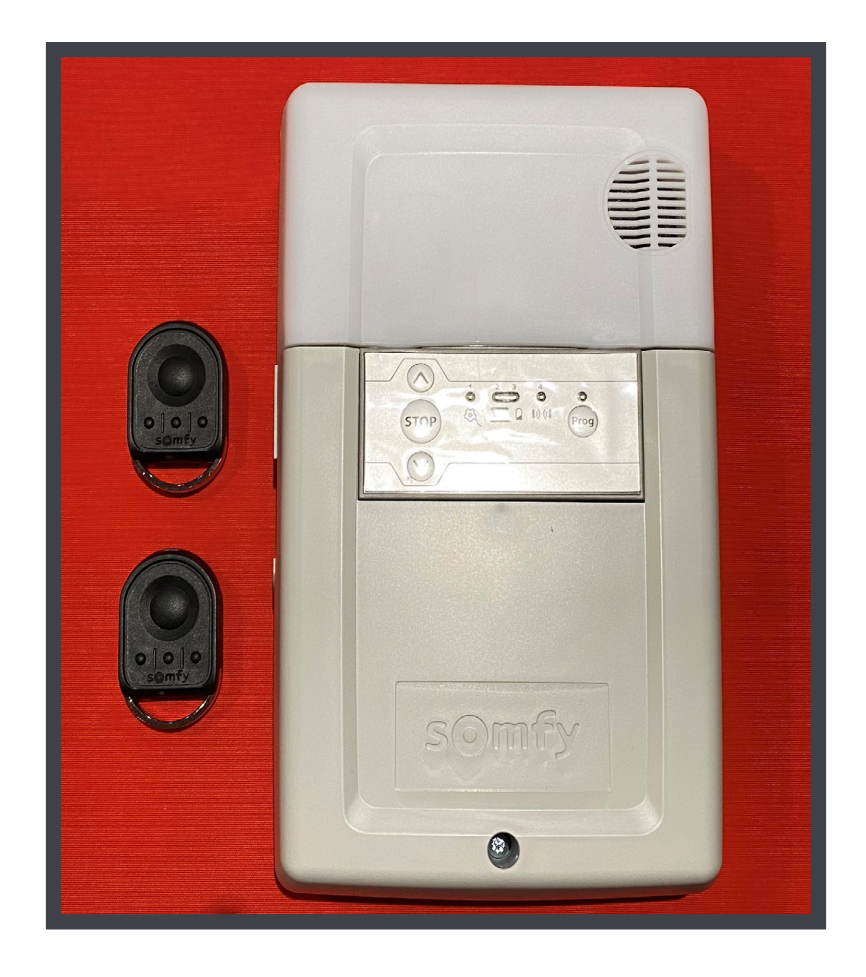

## **1. Somfy Optical Safety Edge** (ROLLIXO RTS)

## Somfy Rollixo RTS Control Panel

| No. | Description              |  |
|-----|--------------------------|--|
| 1   | Up button                |  |
| 2   | Stop button              |  |
| 3   | Down button mam          |  |
| 4   | Prog button              |  |
| 5   | Prog LED                 |  |
| 6   | Motor & safety brake LED |  |
| 7   | Safety edge LED          |  |
| 8   | Battery LED              |  |
| 9   | Photocell LED            |  |

## **Mounting The Rollixo RTS**

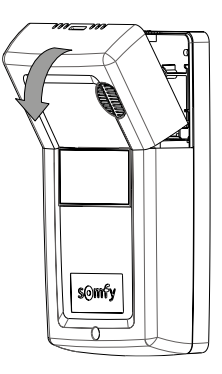

 Remove the courtesy light cover.

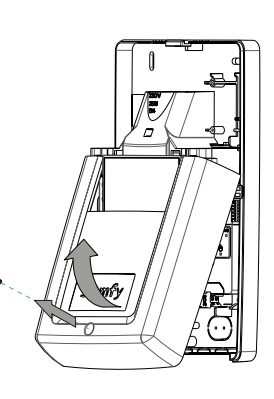

**2** Unscrew and remove the panel cover.

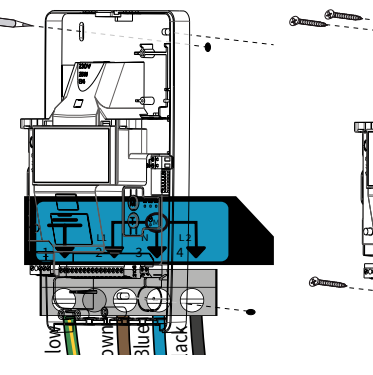

**3** Mark the wall drilling positions.

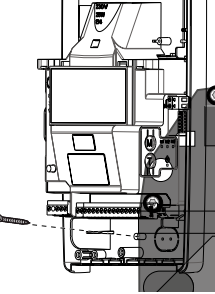

4 Secure the Rollixo RTS in place.

### **Motor Wiring**

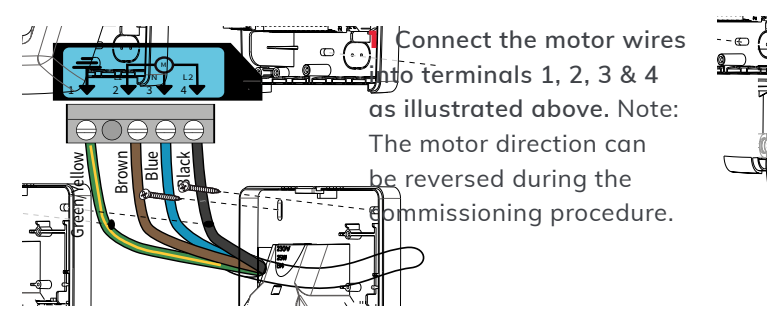

 Secure the motor supply cable in place with the cable clamp.

### **Safety Brake Wiring**

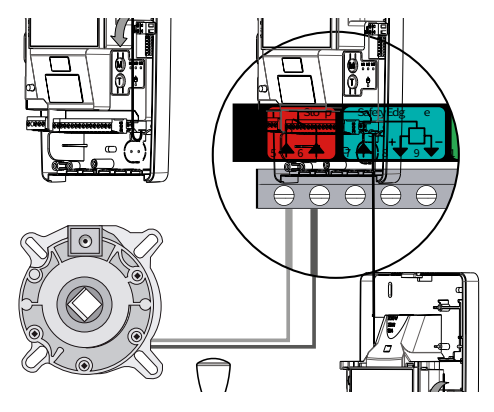

1 Connect the safety brake into terminals 5 & 6.

connect the mains supply.

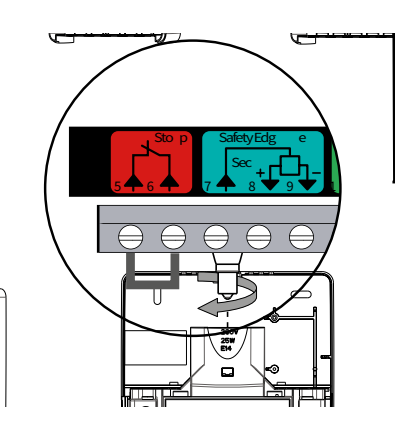

2 Use the ink provided to connect terminals 5 & 6 if no safety brake is required.

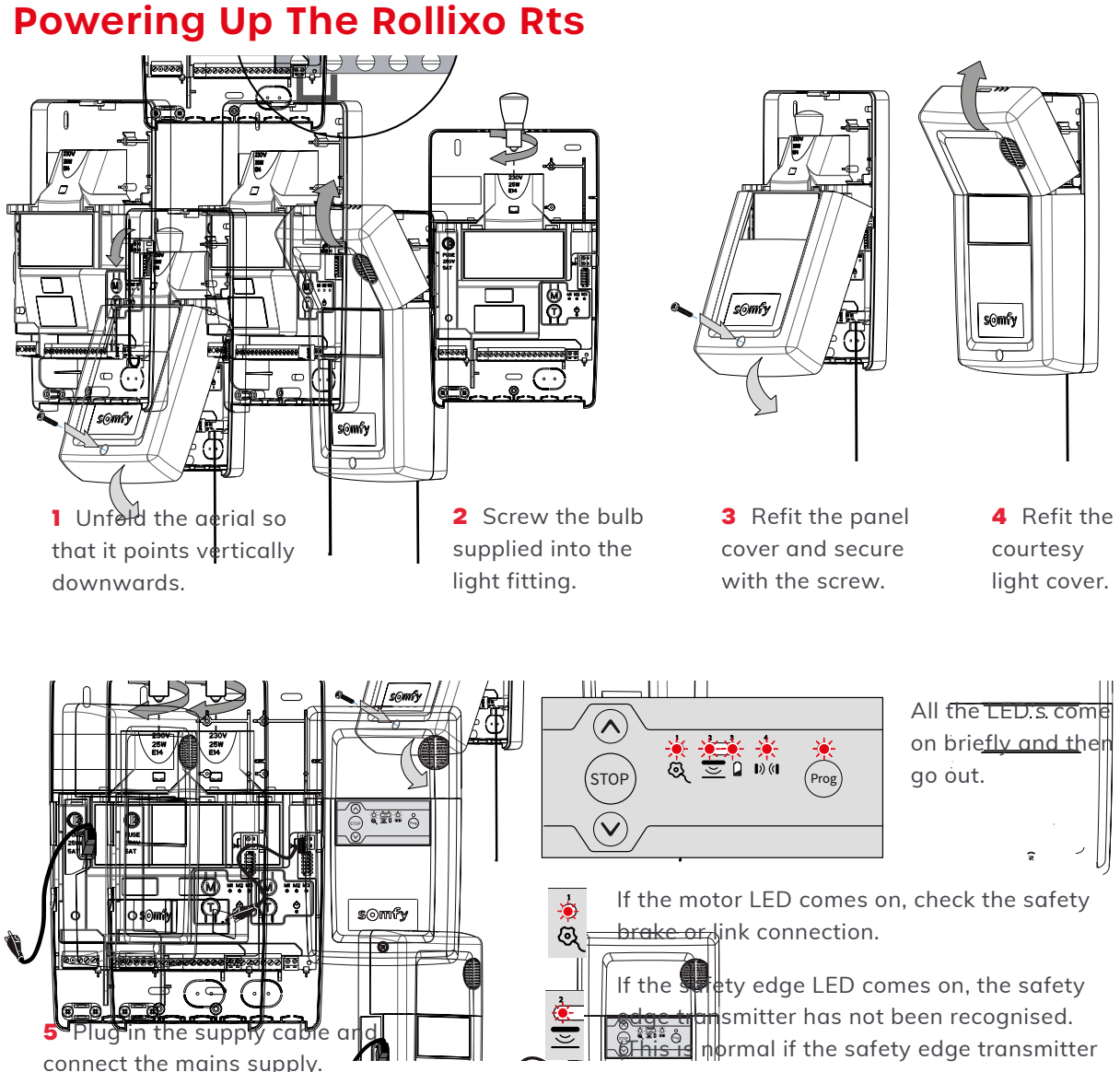

has not been paired to the Rollixo RTS yet).

## 2. Motor Direction of Rotation Setting

1 At the same time press and hold the UP & DOWN buttons on the control panel until the door moves forward AND backwards, then release the buttons – the controller is now in 'motor adjustment mode', the motor LED light will flash slowly. In motor adjustment mode, the Up & Down control buttons are in 'hold to run' mode - you must press and hold the button in to operate the door up and down. 2 Press and hold the UP button to check the motor direction. If the motor direction is correct, move on to set the limits of the door. If the motor direction is incorrect, you can either swap the black and brown motor wires around or press and hold the STOP button until the door judders up and down > the direction has been reversed > check again and then move on to set the limits of the door.

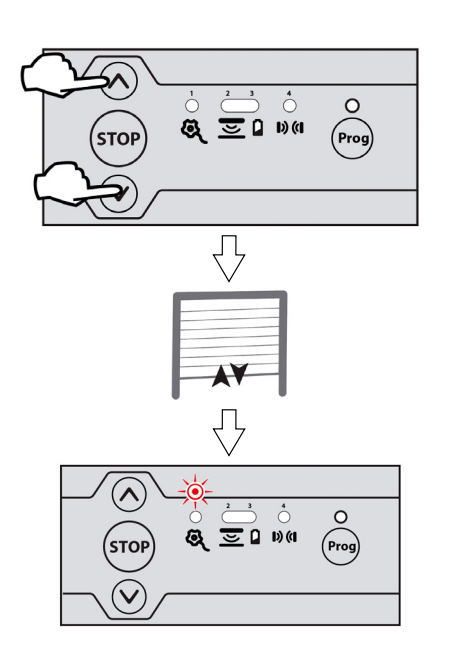

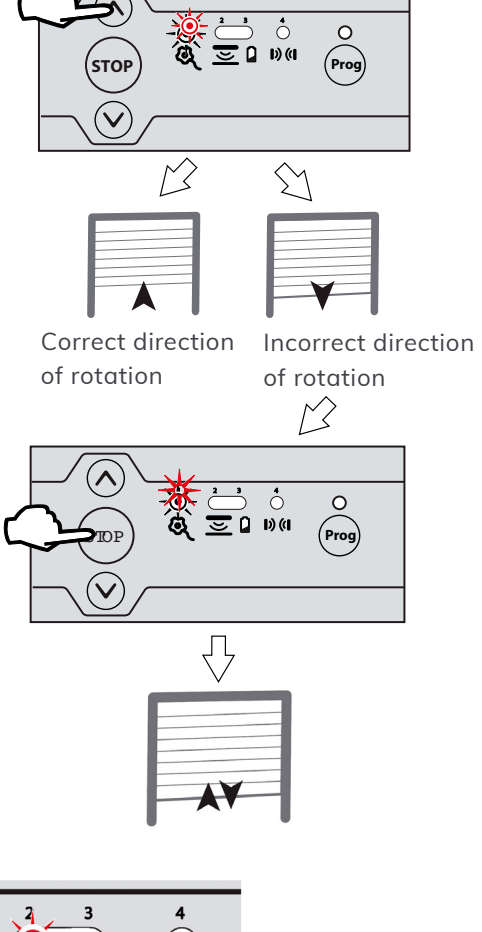

**3** Briefly press the PROG button until the door jogs to complete the motor set up procedure. The motor & safety brake LED goes out and the safety edge LED comes on.

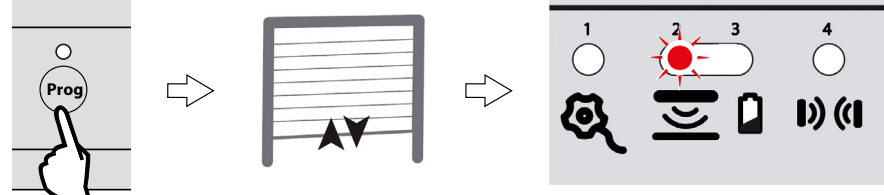

### **Pairing The Somfy Safety Edge Transmitter**

**1** Bring the door and the bottom rail to a workable eye level. Press and hold the 'Prog' button on the Rollixo panel until the LED light above it comes on – Then let go!

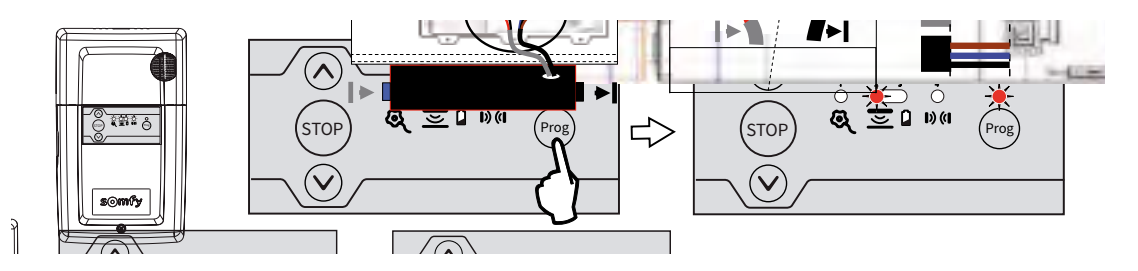

**2** Now approach the Transmitter on the Bottom Rail – Using a small tool press the 'Prog' button on the unit until the Rollixo panel 'Prog' LED flashes, then let go (this could be up to 5 seconds) the 2 units are now active.

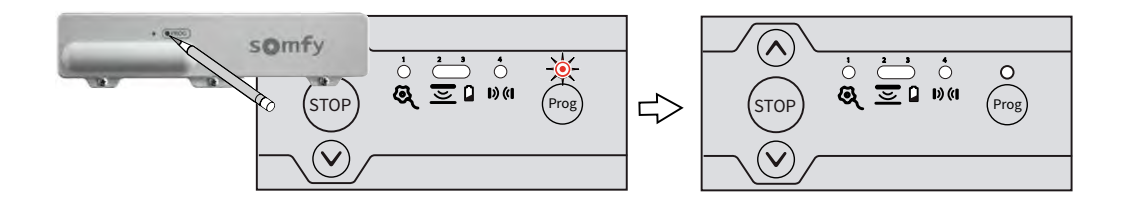

- **3** Check the operation of the door by pressing the Rollixo Up & Down control buttons.
- **4** Check that the safety edge works by activating the edge.

#### Pairing RD20/4SOM Handsets

**1** Press the 'Prog' button on the Rollixo RTS front panel until the LED above the Prog button lights up RED.

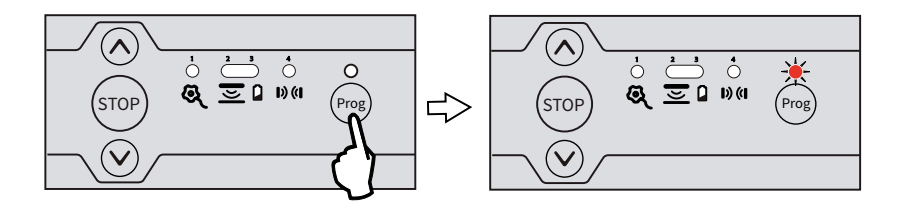

**2** Press the button on the keyfob that you want to control the Rollixo RTS controller with until the 'Prog' LED on the Rollixo RTS controller flashes and then goes out.

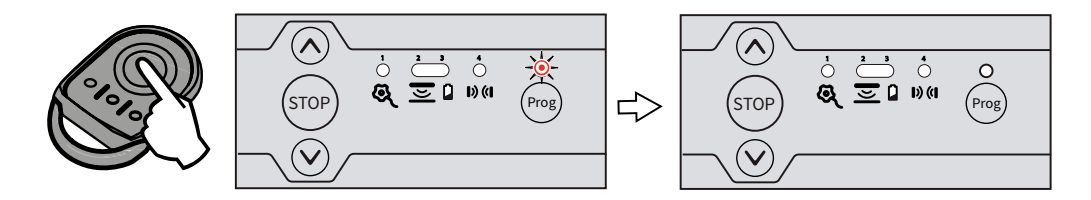

### **Positioning Of Magnets**

1 Bring the door down to its final closed/end limit position. If the door lands on floor and stops, go to point. If the door comes to floor and retracts (bounces back) then see check the detail below, this happens because the doors safety edge system has been activated;

- Q. Are the end blocks sat in a final position that is lower than the floor level?
- A. Raise the blocks and build up with packing.
- Q. Is there a high point or bump in the floor?
- A. Floor needs to be levelled.

**2** Once you are happy that the door has been installed within its operating parameters then we can fit the bottom magnet.

Mark the guide rail at its lowest point to match the arrow indicated on the right of the Transmitter. Now move the door up out of the way and use the temporary sticky pad to locate the magnet, now permanently and mechanically fix the magnet with screws provided in place. The magnet arrows should now be aligned and no more than 10mm apart.

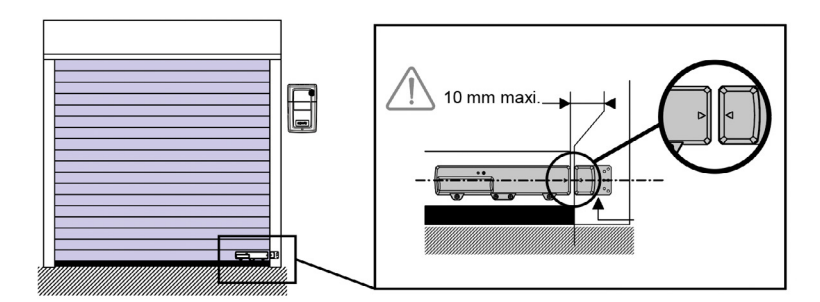

### **Activating/Deactivating The Alarm**

To activate/deactivate the alarm, simultaneously press the "STOP" and buttons on the receiver until the 4 indicator lights flash rapidly.

The alarm emits a beep if it has been activated.

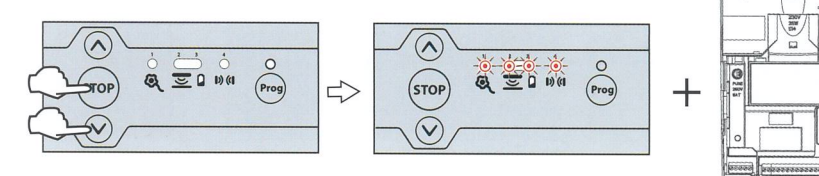

#### **Alarm Operation**

The alarm is triggered for 2 minutes if the door is raised manually.

No movement of the door is possible when the alarm is sounding.

When the alarm sounds, press a button on a remote control memorised in the receiver to stop it. The alarm can only be stopped with a memorised remote control.

#### **Alarm Operation Test**

Press "STOP" and the Down button on the receiver simultaneously.

The alarm triggers briefly to indicate that it is activated.

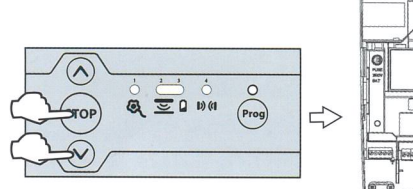

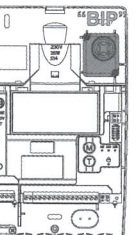

#### Deleting All Somfy Remote Controls From The Memory

**1** Press the 'Prog' button on the Rollixo RTS front panel for approximately 7 seconds until the LED goes out:

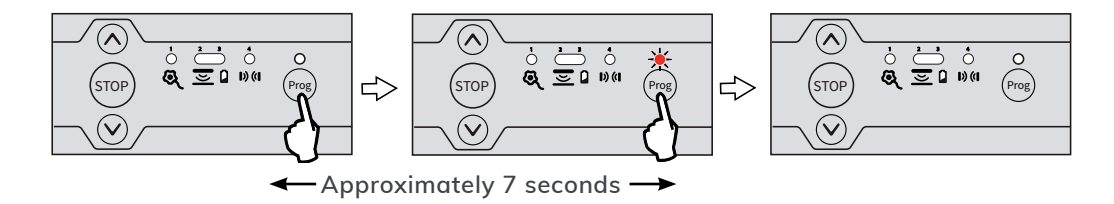

The LED will then begin to flash slowly and then go out - all remote controls have been deleted.

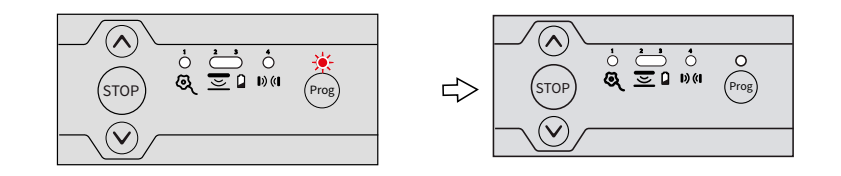

#### **Deleting The Safety Edge Transmitter**

1 Press the 'Prog' button on the Rollixo RTS front panel for approximately 14 seconds:

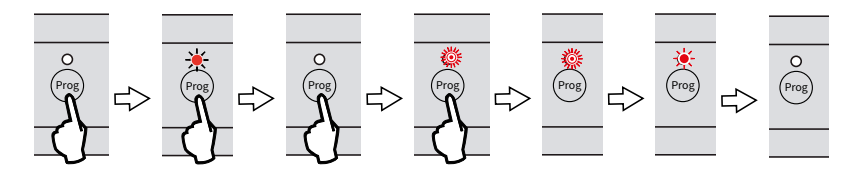

The LED will: come on - go out - start to flash rapidly - then let go of the 'Prog' button.

The LED will flash slower then go out.

The safety edge transmitter has been deleted.

#### **Return To The Factory Mode**

1 After deleting all the remote controls and safety edge transmitters from the memory: Press simultaneously the Up & Down buttons on the front panel.

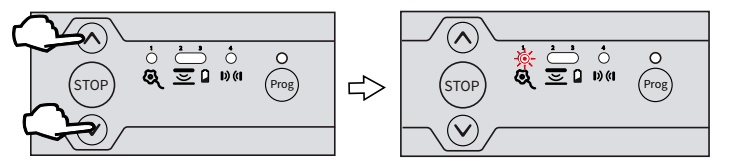

The door will jog Up & Down and the motor LED will start flashing slowly.

The Rollixo RTS control panel has now been set back to the factory mode.

7

#### **Locking The Front Of Panel**

1 Press button STOP and PROG on the receiver until all the indicator lights flash.

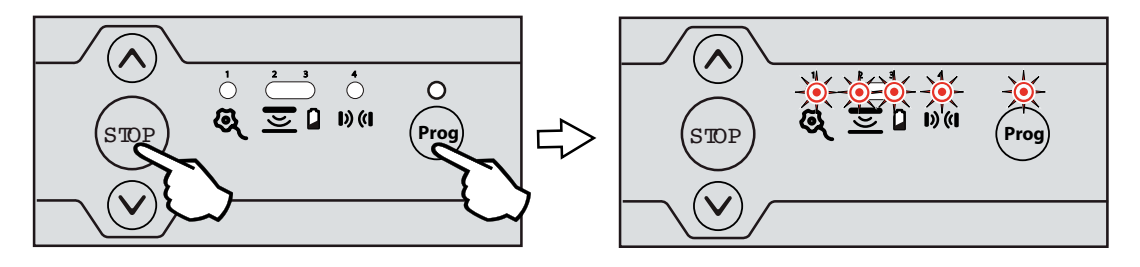

**2** Entry into programming mode by pressing button PROG the receiver is locked.

Entry into motor end limit setting mode via pressing buttons \land and 💟 on the receiver is locked.

The parameter setting of the operating modes is locked.

#### **Connecting Additional Somfy Devices**

#### **General Wiring Diagram**

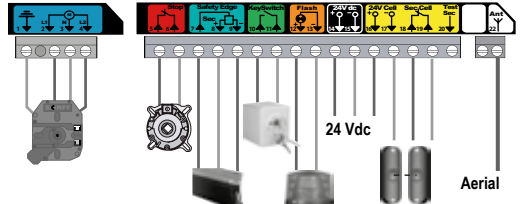

#### **Key Switch**

Successive presses cause the motor to move (initial position: door closed) as per the following cycle: open, stop, close, stop, open etc.

|          |                  |                                    | Aerial                                                              |
|----------|------------------|------------------------------------|---------------------------------------------------------------------|
| Terminal | Type of terminal | Connection                         | Comments                                                            |
| 1        | Earth            | RDO CSI 50 or 60                   |                                                                     |
| 2        | L1               | motor                              |                                                                     |
| 3        | Neutral          |                                    |                                                                     |
| 4        | L2               |                                    |                                                                     |
| 5        | Contact          | Fall protection - NC               |                                                                     |
| 6        | Shared           | contact                            |                                                                     |
| 7        | Contact          | Safety edge safety<br>input        | Wired 8k2 resistive safety edge (terminals 7 - 8)                   |
| 8        | 12 Vdc           | 12 Vdc safety edge<br>power supply | Wired optical safety edge<br>(terminals 7 - 8 - 9)                  |
| 9        | 0 Vdc            |                                    |                                                                     |
| 10       | Contact          | NO contact                         | Sequential control                                                  |
| 11       | Shared           |                                    |                                                                     |
| 12       | 24 Vdc           | 24V - 3.5 W orange<br>light output | Maximum 4 W bulb                                                    |
| 13       | 0 Vdc            |                                    |                                                                     |
| 14       | 24 Vdc           | TX cell 24 V power supply          | Transmitting photoelectric<br>cell/Reflex photocell<br>power supply |
| 15       | 0 Vdc            |                                    |                                                                     |
| 16       | 24 Vdc           | RX cell 24 V power<br>supply       | Receiving photoelectric<br>cell power supply                        |
| 17       | 0 Vdc            |                                    |                                                                     |
| 18       | Shared           |                                    |                                                                     |
| 19       | Contact          | Cell safety input (NC)             |                                                                     |
| 20       | Test output      | Cell safety test output            | Reflex photocell self-test                                          |
| 22       |                  | 433.42 MHz aerial                  | Do not connect an offset aerial (incompatible)                      |

## **Operating Diagnostics**

The indicator lights on the front of the Rollixo receiver notify the user of the installation's status.

| Indica | tor light status | Meaning                             |  |  |
|--------|------------------|-------------------------------------|--|--|
| 0      | Off              | Functional installation             |  |  |
| *      | Rapid flashing   | Deactivation/activation in progress |  |  |
| *      | Permanently lit  | Installation fault/failure          |  |  |

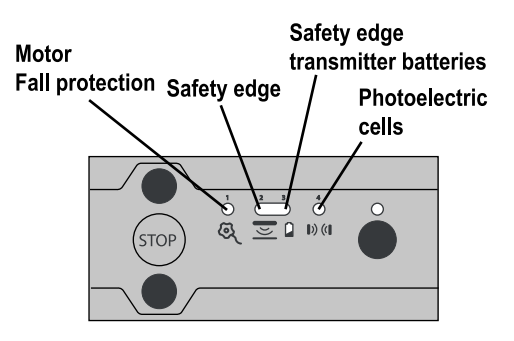

|                        | Indicator light status |              |   |       |      |                                                            |                                                                         | Actions/                                                                                                    |
|------------------------|------------------------|--------------|---|-------|------|------------------------------------------------------------|-------------------------------------------------------------------------|----------------------------------------------------------------------------------------------------|
|                        | ন্ত্                   | <br>V        |   | D) (( | Prog | Diagnostics                                                | Consequences                                                            | Troubleshooting                                                                                                    |
| Motor                  | 澿                      | 0            | 0 | 0     | 0    | Activated<br>motor thermal<br>protection                   | No movement possible                                                    | Wait around 10 minutes.                                                                                                    |
| Radio safety<br>edge   | 0                      | *            | 0 | 0     | *    | Radio<br>interference on<br>the safety edge<br>transmitter | Opening and<br>stopping ok<br>Closed by<br>pressing and<br>holding down | If a powerful radio system<br>is present on the site<br>(infrared detector, TV<br>transmitter, etc.) and is<br>transmitting on the same<br>frequency, the receiver will<br>wait for the transmission<br>to end to before controlling<br>the door again. |
|                        | 0                      | - <b>×</b> - | * | 0     | 0    | Safety edge<br>transmitter<br>low battery<br>indication.   | Opening ok<br>Closed by<br>pressing and<br>holding down                 | If the fault persists,<br>replace the safety edge<br>transmitter batteries.                                                                                                    |
|                        | 0                      | <b>※</b>     | 0 | 0     | 0    | Obstacle<br>detection                                      | Remove the<br>obstacle by<br>automatic<br>partial opening               | Check that no obstacle<br>is causing the safety<br>edge to detect.                                                                                                    |
| Photoelectric<br>cells | 0                      | 0            | 0 | ÷.    | 0    | Cell fault                                                 | Opening ok<br>Closed by<br>pressing and<br>holding down                 | Check that no obstacle<br>is cutting across the cell<br>beam.                                                                                                    |
|                        | 0                      | 0            | 0 | *     | 0    | Obstacle<br>detection                                      | Remove the<br>obstacle by<br>full automatic<br>opening                  | Check that no obstacle<br>is cutting across the cell<br>beam                                                                                                    |

#### **Wireless Key Pad**

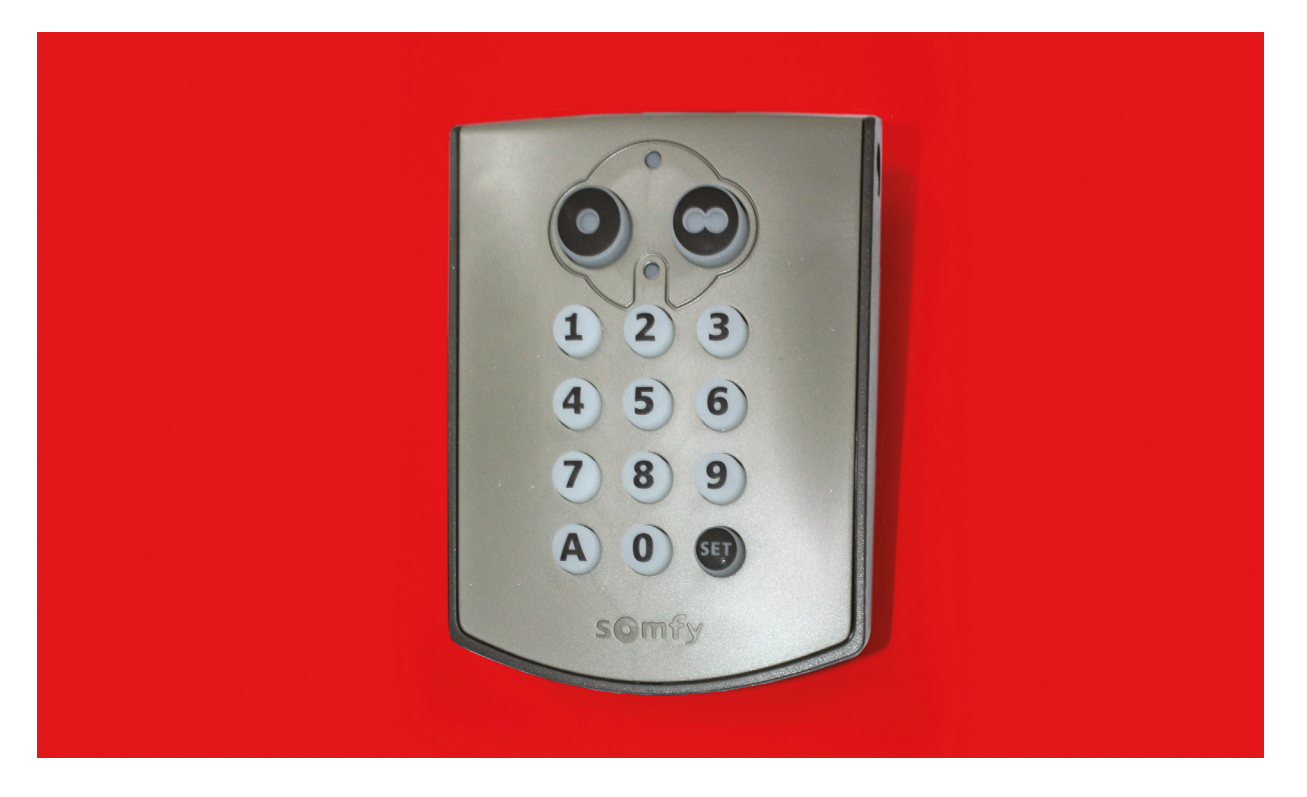

#### Key pad

Commissioning (for first use)

1. Open the Digipad with the key provided.

2. Press the RESET button.

3. Check that the Digipad has been commissioned by pressing on one of the keypad buttons. If the lower indicator light comes on, the Digipad has been commissioned. If it does not come on, press the RESET button again and check that it has been commissioned.

Press button Prog on the receiver until the indicator light comes on permanently.

Enter 6 x 0 on keypad then press the desired operating button.

#### Changing the main code

By default, the main code is 000000 on a new Digipad.

To change the main code:

1. Enter the main code and confirm with the SET button.

 Press the SET button until the lower light turns on (approximately
seconds). The lower light remains on.

3. Enter the chosen replacement code (between 4-8 characters) and confirm with the SET button. The lower light will turn off & come on again.

4. Enter the code again and confirm with the SET button.

The lower light will turn off.

The main code is recorded.

## Main code forgotten and full reset

The Digipad must be reset: stored settings cleared, codes and radio protocol reset to factory settings.

#### To reset the Digipad:

1. Open the Digipad with the key provided.

2. Press the ADR button (approximately 10 seconds). The upper light will come on when the button is pressed and then the 2 lights will flash 7 times. The Digipad is reset.

3. Close the Digipad.

4. Repeat the full installation procedure: programming,

changing main code, etc.